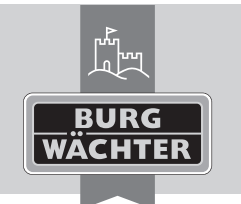

INTRY

# Elektronisches Türschloss secuENTRY pro 7074 Transponder Extender

en Download: www.burg.biz
 fr Download: www.burg.biz
 nl Download: www.burg.biz
 it Download: www.burg.biz
 es Descarga: www.burg.biz
 pt Download: www.burg.biz

Se Download: www.burg.biz
Download: www.burg.biz
dk Download: www.burg.biz
fi Ladattava tiedosto: www.burg.biz
ei λήψη: www.burg.biz
fr İndir: www.burg.biz

Pobieranie pliku: www.burg.biz
 Pobieranie pliku: www.burg.biz
 Stáhnout: www.burg.biz
 Letölthető: www.burg.biz
 Download: www.burg.biz
 Download: www.burg.biz

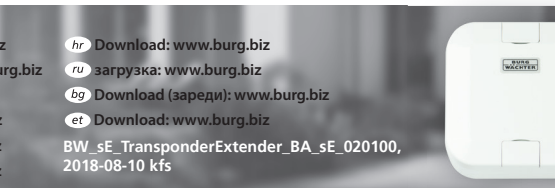

# Bedienungsanleitung

Sehr geehrter Kunde,

vielen Dank, dass Sie sich für das elektronische Schließsystem secuENTRY aus dem Hause BURG-WÄCHTER entschieden haben. Der secuENTRY Transponder Extender ermöglicht es Ihnen, problemlos Schlösser der secuENTRY Familie mit einem Transponder zu öffnen. Er kann auch verwendet werden, um ein Öffnen aus Distanz bis max. 4m (abhängig von den physikalischen Umgebungsbedingungen) zum Schloss zu ermöglichen.

Hinweis: Bei Verlust oder Beschädigung des QR-Codes ist ein Firmware-Update des Transponder Extenders nicht mehr möglich. Der QR-Code kann aber z.B. auch in elektronischer Form als Datei eingescannt oder als Foto auf einem geschützten Datenträger gespeichert werden.

Die secuENTRY Transponder Extender können ab den folgenden Versionen verwendet werden:

- secuENTRY und secuENTRY pro ab Software Version 1.7
- secuENTRY easy / secuENTRY pro 7100 und secuENTRY easy plus ab Software Version 1.3
- secuENTRY pro 7071 Relay ab Software Version 1.4

# Anmeldevorgang

Um den secuENTRY Transponder Extender verwenden zu können, muss ein Transponder mit der secuENTRY Software oder über eine Tastatur an den Profilzylinder angemeldet worden sein.

 Transponder Extender in N\u00e4he des Profilzylinders bringen und den angemeldeten Transponder auf den Extender halten, bis ein Signalton erklingt. Achten Sie hierbei darauf, den Transponder auf dem BURG-W\u00e4CHTER Aufkleber zu positionieren.

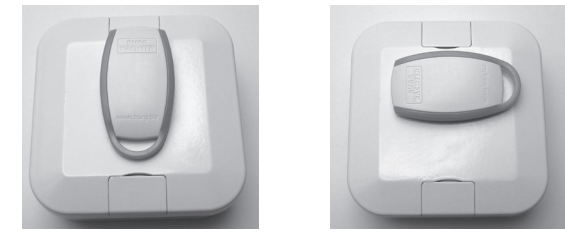

Abb. 1: Lesebereich des Transponder Extenders

- Nach kurzer Zeit ertönt ein weiterer Signalton und der Profilzylinder kuppelt ein. Der Transponder Extender ist nun an dem Profilzylinder angemeldet.
- Bitte wiederholen Sie diesen Prozess, falls der Anmeldevorgang fehlschlägt.

Bedienung

- Öffnungsberechtigten Transponder auf den Extender direkt auf den BURG-WÄCHTER Aufkleber halten, bis ein kurzer Signalton erklingt.
- Nach einem kurzen Moment folgen ein bzw. mehrere Signaltöne, die Ihnen einen Hinweis über die Öffnungsberechtigung bzw. den Batteriestatus des Profilzylinders und des Extenders geben.

| Signaltöne                   |                      |
|------------------------------|----------------------|
| Transponder wurde erkannt    | 1 Piepton            |
| Öffnungsvorgang erfolgreich  | 1 Piepton            |
| Permanentöffnung beendet     | 2 Pieptöne           |
| Wertigkeit nicht erreicht    | 3 Pieptöne           |
| Permanentöffnung             | 4 Pieptöne           |
| Batterie wechseln            | 5 Pieptöne           |
| Keine Öffnungsberechtigung   | 8 Pieptöne           |
| Einheit wurde nicht gefunden | Durchgängiges Piepen |
|                              |                      |

# Montage

• Die vier Gehäuseschrauben auf der Unterseite des Extenders lösen und den Gehäusedeckel öffnen.

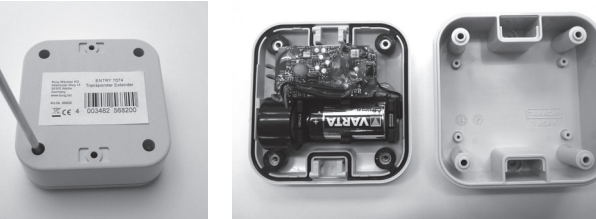

Abb. 2: Öffnen des Transponder Extenders

• Gehäuseunterteil an die gewünschte Position an die Wand legen. Der Extender kann je nach Umgebungsbedingungen in einem Umkreis von max. 4m zum Schloss positioniert werden. **Wichtig:** Prüfen Sie vor der Montage das Ansprechverhalten zwischen dem Transponder Extender an seiner geplanten Montageposition und dem Profilzylinder!

ACHTUNG: Ausrichtung beachten, die beiden Bohrlöcher müssen oben und unten sein!

• Die zwei Bohrlöcher anzeichnen und bohren.

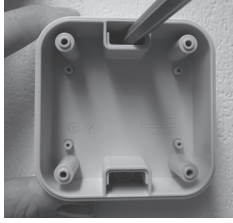

Abb. 3: Bohrposition anzeichnen

• Das Gehäuse mit den Gehäuseschrauben verschließen. ACHTUNG: Die Gehäusedichtung muss in der Nut liegen und darf nicht beschädigt werden.

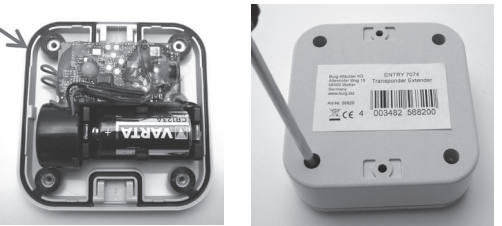

Abb. 4: Verschließen des Transponder Extenders

• Die Klipse auf der Vorderseite des Transponder Extenders öffnen und den Extender mit Dübeln und Schrauben an der Wand befestigen.

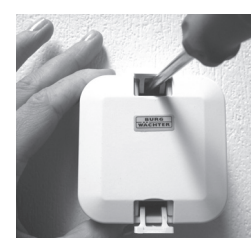

Abb. 5: Verschrauben des Transponder Extenders

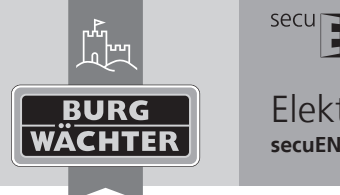

Elektronisches Türschloss secuENTRY pro 7074 Transponder Extender

• Abschließend die Klipse des Transponder Extenders wieder schließen.

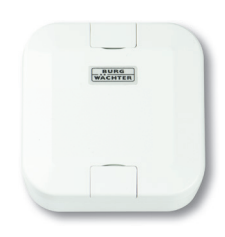

Abb. 6: Transponder Extender montiert

#### Batteriewechsel

• Öffnen der Klipse und lösen des Transponder Extenders von der Wand.

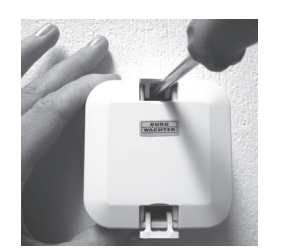

Abb. 7: Lösen des Transponder Extenders

• Die vier Gehäuseschrauben des Extender lösen und den Gehäusedeckel öffnen.

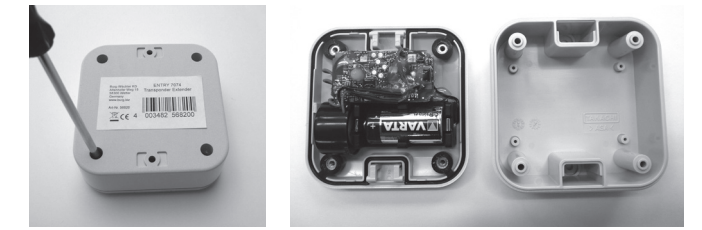

Abb. 8: Öffnen des Transponder Extenders

• Batterie wechseln.

- Das Gehäuse mit den vier Gehäuseschrauben verschließen.
- ACHTUNG: Gehäusedichtung muss in der Nut liegen und darf nicht beschädigt werden!

se Download: www.burg.biz

no Download: www.burg.biz

dk Download: www.burg.biz

el λήψη: www.burg.biz

tr İndir: www.burg.biz

fi Ladattava tiedosto: www.burg.biz

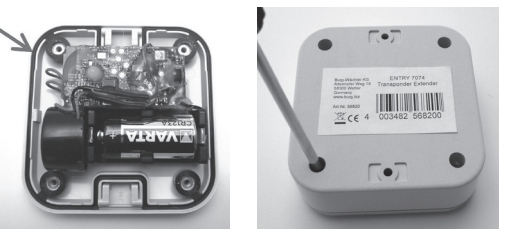

Abb. 9: Verschließen des Transponder Extenders

en Download: www.burg.biz

fr Download: www.burg.biz nl Download: www.burg.biz

*it* Download: www.burg.biz

es Descarga: www.burg.biz

pt Download: www.burg.biz

• Das Gehäuse wieder an die Wand montieren, Klipse schließen.

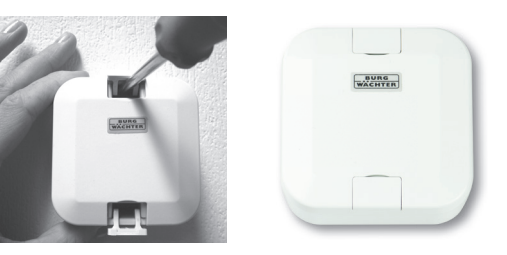

Abb. 10: Transponder Extender montieren

#### Gewährleistung

70 Descărcare: www.burg.biz

CZ Stáhnout: www.burg.biz

hu Letölthető: www.burg.biz

s/ Download: www.burg.biz

sk Download: www.burg.biz

*pl* Pobieranie pliku: www.burg.biz

Um Ihnen ein qualitativ einwandfreies und hochwertiges Produkt zu liefern und Ihnen im Service- oder Reparaturfall optimal zu helfen, ist es erforderlich, dass fehlerhafte oder defekte Geräte bei Ihrem Händler zusammen mit dem Originalkaufbeleg vorgelegt werden.

hr Download: www.burg.biz

bg Download (зареди): www.burg.biz

BW\_sE\_TransponderExtender\_BA\_sE\_020100, 2018-08-10 kfs

ru загрузка: www.burg.biz

et Download: www.burg.biz

Bei Rücksendungen aufgrund Ihres Widerrufrechts müssen sich darüber hinaus alle Geräteteile in Werkseinstellung befinden. Im Falle einer Nichtbeachtung erlischt die Gewährleistung.

# Entsorgung des Gerätes

#### Sehr geehrter Kunde,

bitte helfen Sie Abfall zu vermeiden. Sollten Sie zu einem Zeitpunkt beabsichtigen, dieses Gerät zu entsorgen, denken Sie bitte daran, dass viele Bestandteile dieses Gerätes aus wertvollen Materialien bestehen, welche man recyceln kann.

Wir weisen darauf hin, dass Elektro- und Elektronikgeräte sowie Batterien, nicht über den Hausmüll, sondern getrennt bzw. separat gesammelt werden müssen. Bitte erkundigen Sie sich bei der zuständigen Stelle in Ihrer Stadt/Gemeinde nach Sammelstellen für Batterien und Elektromüll.

Esi Fragen zur EG-Konformitätserklärung wenden Sie sich bitte an die info@burg.biz.

Druck- und Satzfehler sowie technische Änderungen vorbehalten.

BURG